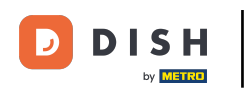

#### Benvenuto nella dashboard di DISH POS. In questo tutorial ti mostreremo come creare gruppi di utenti.

| DISH POS v2.89.1             |   | (V) Demo IT Video 💿        |             | ି<br>ଫ                                            | Tutorial DISH POS                                | dish_it_video@dish.digital ~                         |
|------------------------------|---|----------------------------|-------------|---------------------------------------------------|--------------------------------------------------|------------------------------------------------------|
| « Riduci menu    Ø Dashboard |   | Dashboard                  |             |                                                   |                                                  |                                                      |
| 🕅 Articoli                   | ~ | Dati cul fatturato odiorno |             |                                                   |                                                  | Mostra importi IVA inclusa                           |
| -\∕ Finanza                  | ~ | Fatturato                  | Transazioni | Spesa media                                       | 1                                                | Ordini in corso                                      |
| င္လ်ံး Generale              | ~ | € 0,00                     | 0           | € 0,00                                            | )                                                | € 64,60                                              |
| Pagamento                    | ~ | ,                          |             | ,                                                 |                                                  | Importo                                              |
| . Self-service               | ~ |                            |             |                                                   |                                                  | <b>3</b><br>Ultimo aggiornamento:<br>Oggi alle 10:18 |
|                              |   | Dettagli fatturato         |             |                                                   |                                                  |                                                      |
|                              |   | €100<br>€90                |             | fatturato a oggi<br>questa settimana<br>€ 105,75  | FATTURATO A OGGI<br>ULTIMA SETTIMANA<br>€ 0,00   | TOTALE FATTURATO<br>ULTIMA SETTIMANA<br>€ 0,00       |
|                              |   | €70<br>€60                 |             | SPESA MEDIA A OGGI<br>QUESTA SETTIMANA<br>€ 52.88 | SPESA MEDIA A OGGI<br>ULTIMA SETTIMANA<br>€ 0.00 | SPESA MEDIA<br>ULTIMA SETTIMANA<br>€ 0.00            |
|                              |   | €50<br>€40                 |             | NUMERO DI TRANSAZIONI A OGGI<br>QUESTA SETTIMANA  | NUMERO DI TRANSAZIONI A OGGI<br>ULTIMA SETTIMANA | TOTALE TRANSAZIONI<br>ULTIMA SETTIMANA               |
|                              |   | €30<br>€20<br>€10          |             | 2                                                 | 0                                                | 0                                                    |
|                              |   | £0                         |             |                                                   |                                                  |                                                      |

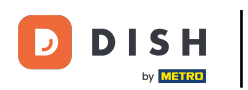

### Per prima cosa clicca sul menu laterale Generale.

| DISHPOS <sub>V2.89.1</sub> | (V) Demo IT Video 🛈                                                |             | <del>ି</del>                         | Tutorial DISH POS                    | dish_it_video@dish.digital ~             |
|----------------------------|--------------------------------------------------------------------|-------------|--------------------------------------|--------------------------------------|------------------------------------------|
|                            |                                                                    |             |                                      |                                      |                                          |
|                            | Dashboard                                                          |             |                                      |                                      |                                          |
| Dashboard                  |                                                                    |             |                                      |                                      | Mostra importi IVA inclusa               |
| 🕅 Articoli 🗸 🗸             |                                                                    |             |                                      |                                      |                                          |
| A Einanza                  | Dati sul fatturato odierno                                         |             |                                      |                                      |                                          |
| °√ Finanza 🗸               | Fatturato                                                          | Transazioni | Spesa media                          | 1                                    | Ordini in corso                          |
| ද්‍රි Generale 🗸 🗸         |                                                                    |             |                                      |                                      |                                          |
| - Pagamento                | € 0,00                                                             | 0           | € 0,00                               |                                      | € 64,60                                  |
| - ragamento V              |                                                                    |             |                                      |                                      | Importo                                  |
| ेः Self-service 🗸          |                                                                    |             |                                      |                                      | 3                                        |
|                            |                                                                    |             |                                      |                                      | Ultimo aggiornamento:<br>Oggi alle 10:18 |
|                            | Dette all fattures                                                 |             |                                      |                                      |                                          |
|                            | Dettagli fatturato                                                 |             |                                      |                                      |                                          |
|                            | <ul> <li>Questa settimana</li> <li>Settimana precedente</li> </ul> |             |                                      |                                      |                                          |
|                            | €100                                                               |             | FATTURATO A OGGI<br>QUESTA SETTIMANA | FATTURATO A OGGI<br>ULTIMA SETTIMANA | TOTALE FATTURATO<br>ULTIMA SETTIMANA     |
|                            | €90                                                                |             | € 105,75                             | € 0,00                               | € 0,00                                   |
|                            | 680                                                                |             | SPESA MEDIA A OGGI                   | SPESA MEDIA A OGGI                   | SPESA MEDIA                              |
|                            | 60                                                                 |             | QUESTA SETTIMANA                     | ULTIMA SETTIMANA                     | ULTIMA SETTIMANA                         |
|                            | 650                                                                |             | € 52,88                              | € 0,00                               | € 0,00                                   |
|                            | 640                                                                |             | NUMERO DI TRANSAZIONI A OGGI         | NUMERO DI TRANSAZIONI A OGGI         | TOTALE TRANSAZIONI                       |
|                            | €30                                                                |             | QUESTA SETTIMANA                     | OLIIMA SETTIMANA                     |                                          |
|                            | €20                                                                |             | -                                    | -                                    |                                          |
|                            | €10                                                                |             |                                      |                                      |                                          |
|                            | €0                                                                 |             |                                      |                                      | Ī                                        |

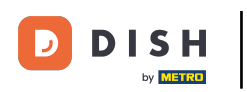

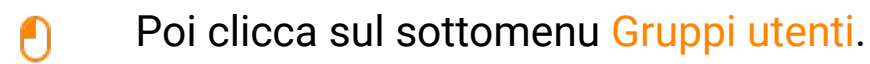

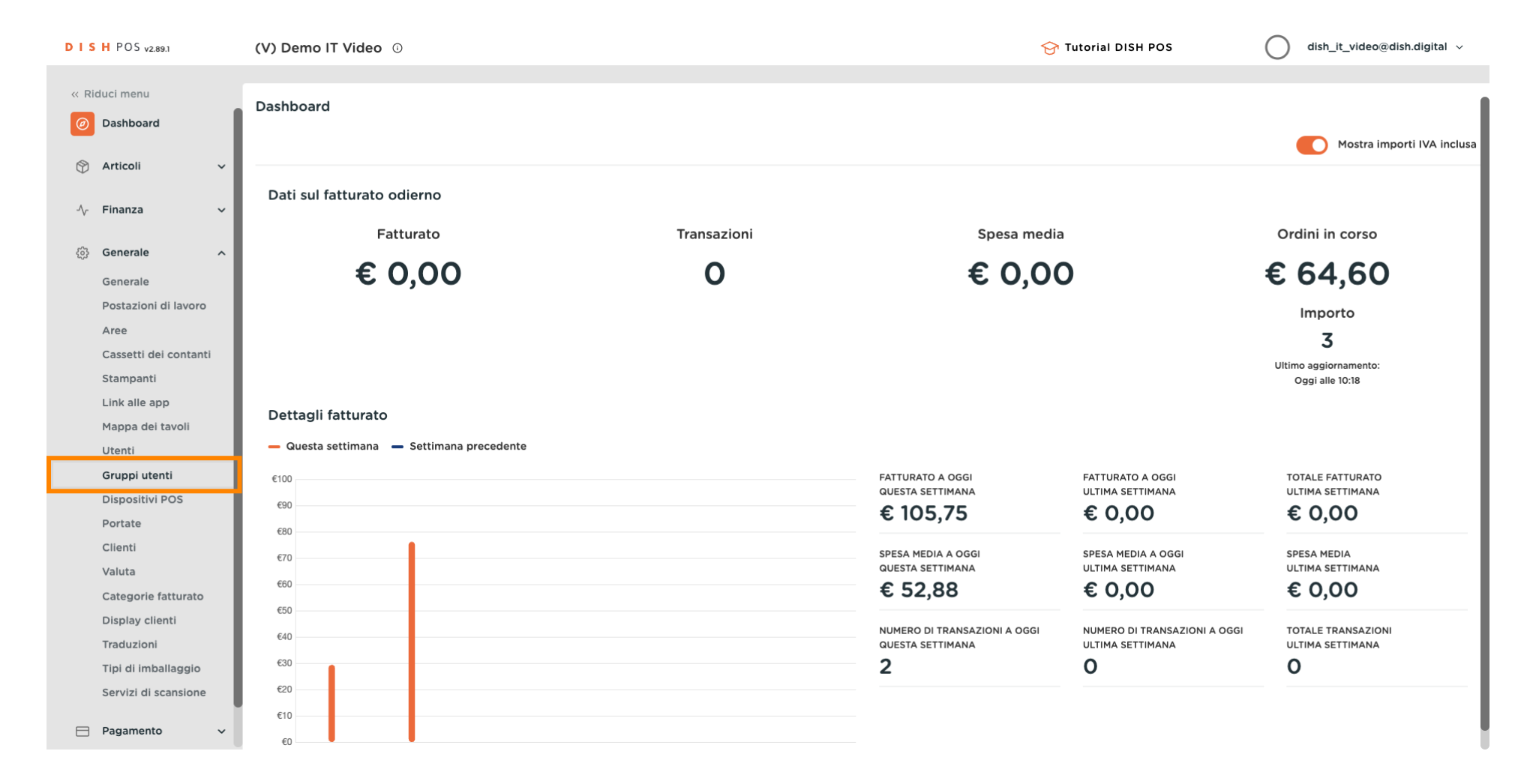

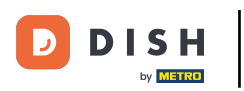

Ora sei nella panoramica dei tuoi gruppi di utenti. Per aggiungere un nuovo gruppo di utenti, clicca su + Aggiungi gruppo utenti.

| D I S H POS v2.89.1           | (V) Demo IT Video 🛈              |                  |   | 😚 Tutorial DISH POS | dish_it_video@dish.digital v           |
|-------------------------------|----------------------------------|------------------|---|---------------------|----------------------------------------|
| « Riduci menu<br>@ Dashboard  | Gruppi utenti (4 grupp           | i utenti)        |   |                     |                                        |
| 🕅 Articoli 🗸 🗸                | Q Cerca                          |                  |   | i≣ Most             | ra 50 ~Record + Agglungi gruppo utenti |
| -\∕r Finanza ✓                |                                  | Nome             |   |                     |                                        |
| ැකි Generale ද                | 2 6 1                            | Enterprise Admin |   |                     |                                        |
| Generale                      | 2 6 1                            | Amministratore   |   |                     |                                        |
| Postazioni di lavoro          | <ul> <li>6</li> <li>1</li> </ul> | Servo            |   |                     |                                        |
| Aree<br>Cassetti dei contanti | 2 6 🖻                            | Manager          |   |                     |                                        |
| Stampanti                     |                                  |                  |   |                     |                                        |
| Link alle app                 |                                  |                  |   |                     |                                        |
| Mappa dei tavoli              |                                  |                  |   |                     |                                        |
| Utenti                        |                                  |                  |   |                     |                                        |
| Gruppi utenti                 |                                  |                  |   |                     |                                        |
| Dispositivi POS               |                                  |                  |   |                     |                                        |
| Portate                       |                                  |                  |   |                     |                                        |
| Clienti                       |                                  |                  |   |                     |                                        |
| Valuta                        |                                  |                  |   |                     |                                        |
| Categorie fatturato           |                                  |                  |   |                     |                                        |
| Display clienti               |                                  |                  |   |                     |                                        |
| Traduzioni                    |                                  |                  |   |                     |                                        |
| Tipi di imballaggio           |                                  |                  |   |                     |                                        |
| Servizi di scansione          |                                  |                  |   |                     |                                        |
| Pagamento ~                   |                                  |                  | 1 |                     |                                        |

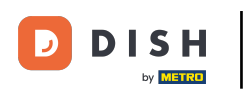

Si aprirà una nuova finestra in cui potrai configurare tutte le impostazioni del tuo nuovo gruppo di utenti.

| D I S H POS v2.89.1           | (V) Den | Aggiungi gruppo utenti | Gruppo utenti |         |           |                           |                                                                          |                                                                  | снійді 🛞 |
|-------------------------------|---------|------------------------|---------------|---------|-----------|---------------------------|--------------------------------------------------------------------------|------------------------------------------------------------------|----------|
| « Riduci menu                 | Gruppi  | R Gruppo utenti        | Nome*         |         |           | Tipo* Uten                | te del back office                                                       |                                                                  | ~        |
| <ul> <li>Dashboard</li> </ul> | α (     |                        | Permessi      |         |           |                           | Aree                                                                     |                                                                  |          |
|                               |         |                        | Permesso      | Nessuno | C Lettura | C Lettura e scrittura     | <ul> <li>Questo gruppo utili</li> <li>A cosa può accedere l'u</li> </ul> | zza il locale dell'utente<br>utente? Seleziona tutto Deseleziona | a tutto  |
|                               | / (r    |                        | ∨ Articoli    | ۲       |           |                           | (V) Demo IT Vid                                                          | ео                                                               |          |
| ලි Generale ^                 | 0 5     |                        | ✓ Generale    |         |           |                           | Dish Video De                                                            | mo Italy                                                         |          |
| Generale                      |         |                        |               | -       |           |                           |                                                                          |                                                                  |          |
| Aree                          |         |                        | Permesso      | Nessuno | Oggi      | <ul> <li>Tutti</li> </ul> | Invia programmi PC                                                       | DS .                                                             |          |
| Cassetti dei contanti         | 🥒 ઉ     |                        | ✓ Finanza     | ۲       |           |                           | L'utente/il gruppo può                                                   | inviare i programmi POS                                          |          |
| Stampanti                     |         |                        |               |         |           |                           | Νο                                                                       |                                                                  |          |
| Link alle app                 |         |                        |               |         |           |                           | Identificacione                                                          |                                                                  |          |
| Mappa dei tavoli              |         |                        |               |         |           |                           | Identificazione                                                          |                                                                  |          |
| Utenti                        |         |                        |               |         |           |                           | Il tuo riferimento                                                       |                                                                  |          |
| Gruppi utenti                 |         |                        |               |         |           |                           |                                                                          |                                                                  |          |
| Dispositivi POS               |         |                        |               |         |           |                           | ID                                                                       |                                                                  |          |
| Portate                       |         |                        |               |         |           |                           |                                                                          |                                                                  |          |
| Clienti                       |         |                        |               |         |           |                           |                                                                          |                                                                  |          |
| Valuta                        |         |                        |               |         |           |                           |                                                                          |                                                                  |          |
| Categorie fatturato           |         |                        |               |         |           |                           |                                                                          |                                                                  |          |
| Display clienti               |         |                        |               |         |           |                           |                                                                          |                                                                  |          |
| Traduzioni                    |         |                        |               |         |           |                           |                                                                          |                                                                  |          |
| Tipi di imballaggio           |         |                        |               |         |           |                           |                                                                          |                                                                  |          |
| Servizi di scansione          |         |                        |               |         |           |                           |                                                                          |                                                                  |          |
| 🗖 Pagamento 🗸 🗸               |         |                        |               |         |           |                           |                                                                          | Salva e aggiungi nuovo                                           | Salva    |

D

### Per prima cosa, dai un nome al tuo gruppo di utenti. Clicca nel campo di testo corrispondente.

| DISH POS v2.89.1                               | (V) Den  | Aggiungi gruppo utenti | Gruppo utenti         |         |         |                     | снила 🛞                                                                                                    |
|------------------------------------------------|----------|------------------------|-----------------------|---------|---------|---------------------|----------------------------------------------------------------------------------------------------|
| « Riduci menu                                  | Gruppi   | Gruppo utenti          | Nome*                 |         |         | Tipo* Uter          | nte del back office 🗸                                                                                                    |
| <ul> <li>Ø Dashboard</li> </ul>                | Q (      |                        | Permessi              |         |         |                     | Aree                                                                                                    |
|                                                |          |                        | Permesso              | Nessuno | Lettura | Lettura e scrittura | <ul> <li>Questo gruppo utilizza il locale dell'utente</li> <li>A cosa può accedere l'utente? Seleziona tutto Deseleziona tutto</li> </ul> |
|                                                | 1        |                        | $\checkmark$ Articoli | ۲       |         |                     | ∧ □ (V) Demo IT Video                                                                                                    |
| (3) Generale ^                                 | 0 9      |                        | ✓ Generale            | ۲       |         |                     | Dish Video Demo Italy                                                                                                    |
| Postazioni di lavoro                           | <b>1</b> |                        | Permesso              | Nessuno | Oggi    | 🔵 Tutti             | Invia programmi POS                                                                                                    |
| Aree<br>Cassetti dei contanti                  | 0        |                        | ✓ Finanza             | ۲       |         |                     | L'utente/il gruppo può inviare i programmi POS                                                                                            |
| Stampanti<br>Link alle app<br>Mappa dei tavoli |          |                        |                       |         |         |                     | Identificazione                                                                                                    |
| Utenti<br>Gruppi utenti                        |          |                        |                       |         |         |                     | Il tuo riferimento                                                                                                    |
| Dispositivi POS<br>Portate<br>Clienti          |          |                        |                       |         |         |                     |                                                                                                    |
| Valuta                                         |          |                        |                       |         |         |                     |                                                                                                    |
| Categorie fatturato                            |          |                        |                       |         |         |                     |                                                                                                    |
| Display clienti<br>Traduzioni                  |          |                        |                       |         |         |                     |                                                                                                    |
| Tipi di imballaggio                            |          |                        |                       |         |         |                     |                                                                                                    |
| Servizi di scansione                           |          |                        |                       |         |         |                     | Salva e aggiungi nuovo Salva                                                                                                    |

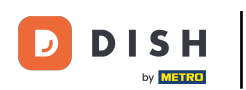

• Quindi decidi se si tratta di utenti del back office o di utenti dell'app. Usa il menu a tendina corrispondente.

| DISH POS v2.89.1      | (V) Den  | Aggiungi gruppo utenti | Gruppo utenti                |         |         |            |                         | CHIUDI 🛞                     |
|-----------------------|----------|------------------------|------------------------------|---------|---------|------------|-------------------------|------------------------------|
|                       | Gruppi   | Gruppo utenti          | Nome* Nuovo gruppo di utenti |         |         | Tipo* Uter | nte del back office     | ~                            |
| Ø Dashboard           | Q        |                        | Permessi                     |         |         |            | Aree                    |                              |
| 🕅 Articoli 🗸 🗸        |          |                        | Permesso                     | Nessuno | Lettura | Lettura e  | Questo gruppo utili     | zza il locale dell'utente    |
| -√ Finanza 🗸 ✓        | 1        |                        | ✓ Articoli                   | ۲       |         |            | A cosa può accedere l'u | leo                          |
| 6 Generale ^          | <b>1</b> |                        | Generale                     | ۲       |         |            | Dish Video De           | mo Italy                     |
| Postazioni di lavoro  |          |                        | Permesso                     | Nessuno | Oggi    | 🔵 Tutti    | Invia programmi PC      | DS                           |
| Cassetti dei contanti | ।        |                        | $\vee$ Finanza               | ۲       |         |            | L'utente/il gruppo può  | inviare i programmi POS      |
| Stampanti             |          |                        |                              |         |         |            | No                      |                              |
| Link alle app         |          |                        |                              |         |         |            | Idontificaziono         |                              |
| Mappa dei tavoli      |          |                        |                              |         |         |            | Identificazione         |                              |
| Utenti                |          |                        |                              |         |         |            | Il tuo riferimento      |                              |
| Gruppi utenti         |          |                        |                              |         |         |            |                         |                              |
| Dispositivi POS       |          |                        |                              |         |         |            | ID                      |                              |
| Portate               |          |                        |                              |         |         |            |                         |                              |
| Clienti               |          |                        |                              |         |         |            |                         |                              |
| Valuta                |          |                        |                              |         |         |            |                         |                              |
| Categorie fatturato   |          |                        |                              |         |         |            |                         |                              |
| Display clienti       |          |                        |                              |         |         |            |                         |                              |
| Traduzioni            |          |                        |                              |         |         |            |                         |                              |
| Tipi di imballaggio   |          |                        |                              |         |         |            |                         |                              |
| Servizi di scansione  |          |                        |                              |         |         |            |                         |                              |
| 🖯 Pagamento 🗸         |          |                        |                              |         |         |            |                         | Salva e aggiungi nuovo Salva |

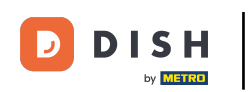

Per gli utenti del back office, puoi decidere se i rispettivi menu sono visualizzati per questo gruppo di utenti e se possono essere modificati. Seleziona la casella di controllo corrispondente.

| DISH POS v2.89.1                 | (V) Den  | Aggiungi gruppo utenti | Gruppo utenti                     |         |         |                       | CHIUDI 🛞                                                                                                    |
|----------------------------------|----------|------------------------|-----------------------------------|---------|---------|-----------------------|----------------------------------------------------------------------------------------------------|
| « Riduci menu                    | Gruppi   | Gruppo utenti          | Nome* Nuovo gruppo di utenti      |         |         | Tipo* U               | Itente del back office V                                                                                     |
| <ul> <li>Dashboard</li> </ul>    | α (      |                        | Permessi                          |         |         |                       | Aree                                                                                                    |
| Articoli V                       |          |                        | Permesso                          | Nessuno | Lettura | C Lettura e scrittura | Questo gruppo utilizza il locale dell'utente A cosa può accedere l'utente? Seleziona tutto Deseleziona tutto |
| y manage                         | 0 9      |                        | $\sim$ Articoli                   | ۲       |         |                       | V) Demo IT Video                                                                                             |
| () Generale ^                    | <b>1</b> |                        | ∧ Generale                        | ۲       | 0       | 0                     | Dish Video Demo Italy                                                                                        |
| Postazioni di lavoro             | <b>1</b> |                        | Locali                            | ۲       | 0       | 0                     | Invia programmi POS                                                                                          |
| Aree<br>Cassetti dei contanti    | 0        |                        | Funzioni dell'app                 | ۲       |         |                       | L'utente/il gruppo può inviare i programmi POS                                                               |
| Stampanti                        |          |                        | Punti vendita                     | ۲       |         |                       | No                                                                                                    |
| Link alle app                    |          |                        | Postazione di lavoro              | ۲       |         |                       | Identificazione                                                                                              |
| Mappa dei tavoli<br>Utenti       |          |                        | Cassetto dei contanti             | ۲       |         |                       | Il tuo riferimento                                                                                           |
| Gruppi utenti<br>Dispositivi POS |          |                        | Link all'app                      | ۲       |         |                       | ID                                                                                                    |
| Portate                          |          |                        | Utenti/gruppi di utenti aziendali | ۲       |         |                       |                                                                                                    |
| Clienti                          |          |                        | Utenti/gruppi di utenti dell'app  | ۲       |         |                       |                                                                                                    |
| Valuta<br>Categorie fatturato    |          |                        | Clienti                           | ۲       |         |                       |                                                                                                    |
| Display clienti                  |          |                        | Stampanti                         | ۲       |         |                       |                                                                                                    |
| Traduzioni                       |          |                        | Mappe dei tavoli                  | ۲       |         |                       |                                                                                                    |
| Servizi di scansione             |          |                        | Dissocitivi DOC                   | -       |         |                       | -                                                                                                    |
| 😑 Pagamento 🗸 🗸                  |          |                        |                                   |         |         |                       | Salva e aggiungi nuovo Salva                                                                                 |

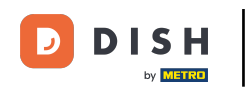

Per gli utenti delle app, puoi decidere se le rispettive funzioni sono visualizzate per questo gruppo di utenti e se possono utilizzarle con o senza codice del responsabile. Seleziona la casella di controllo corrispondente.

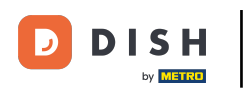

## Aggiunta e gestione di gruppi di utenti

| DISH POS v2.89.1                  | (V) Den | Aggiungi gruppo utenti | Gruppo utenti                |          |                                     |                   |                    | CHIUDI 🛞                     |
|-----------------------------------|---------|------------------------|------------------------------|----------|-------------------------------------|-------------------|--------------------|------------------------------|
|                                   | Groupsi | 용 Gruppo utenti        | Nome* Nuovo gruppo di utenti |          |                                     | Tipo* U           | tente app          | ~                            |
| <ul> <li>Dashboard</li> </ul>     | Gruppi  | _                      | Pormossi                     |          |                                     |                   | Identificazione    |                              |
| 🕎 Articoli 🗸 🗸                    | α       |                        | Permessi                     |          |                                     | ll codice del     | Identificazione    |                              |
| A Finanza v                       |         |                        | Permessi                     | Nessuno  | Senza<br>codice del<br>responsabile | responsabile<br>è | ll tuo riferimento |                              |
| °γ Filianza ♥                     | 0 4     |                        | ∧ Generale                   | ۲        |                                     |                   | ID                 |                              |
| ්රු Generale ^                    | 0 5     |                        | Stampa il tuo turno          |          | 0                                   | 0                 | 1                  |                              |
| Generale<br>Postazioni di lavoro  |         |                        | Stampa il turno attualo      | 0        | 0                                   | 0                 | 1                  |                              |
| Aree                              |         |                        | Stampa II turno attuale      |          |                                     |                   |                    |                              |
| Cassetti dei contanti             | 4       |                        | Cancella l'ordine            | ۲        |                                     |                   |                    |                              |
| Stampanti                         |         |                        | Riapri l'ordine              | ۲        |                                     |                   |                    |                              |
| Link alle app<br>Mappa dei tavoli |         |                        | Trasferisci l'ordine         | ۲        |                                     |                   |                    |                              |
| Utenti                            |         |                        | Transazioni in contanti      | ۲        |                                     |                   |                    |                              |
| Gruppi utenti                     |         |                        | Selezione listino prezzi     | ۲        |                                     |                   |                    |                              |
| Dispositivi POS                   |         |                        | Pagamento account cliente    |          |                                     |                   |                    |                              |
| Clienti                           |         |                        | Madifian stark               |          |                                     |                   |                    |                              |
| Valuta                            |         |                        |                              |          |                                     |                   |                    |                              |
| Categorie fatturato               |         |                        | Stampa stock                 | ۲        |                                     |                   |                    |                              |
| Display clienti<br>Traduzioni     |         |                        | Sconto predefinito           | ۲        |                                     |                   |                    |                              |
| Tipi di imballaggio               |         |                        | Sconto eccezionale           | ۲        |                                     |                   |                    |                              |
| Servizi di scansione              |         |                        |                              | <u> </u> |                                     |                   |                    |                              |
| 📄 Pagamento 🗸 🗸                   |         |                        |                              |          |                                     |                   |                    | Salva e aggiungi nuovo Salva |

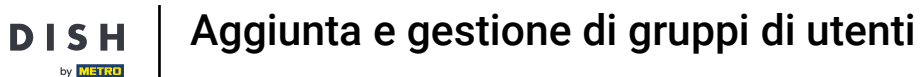

U

D

# Se spunti la casella "Questo gruppo utilizza il locale dell'utente", l'area viene presa automaticamente dalle impostazioni dell'utente.

| DISH POS v2.89.1                  | (V) Den                                                                                                    | Aggiungi gruppo utenti | Gruppo utenti                     |         |         |                        |                                | CHIUDI 🛞                          |
|-----------------------------------|----------------------------------------------------------------------------------------------------|------------------------|-----------------------------------|---------|---------|------------------------|--------------------------------|-----------------------------------|
| « Riduci menu                     | Gruppi                                                                                                    | Gruppo utenti          | Nome* Nuovo gruppo di utenti      |         |         | Tipo* Ute              | ente del back office           | ~                                 |
| Dashboard                         | Q (                                                                                                    |                        | Permessi                          |         |         |                        | Aree                           |                                   |
| 🕅 Articoli 🗸 🗸                    |                                                                                                    |                        | Permesso                          | Nessuno | Lettura | Lettura e<br>scrittura | Questo gruppo utilizza il lo   | cale dell'utente                  |
| √y Finanza ✓                      | 0 5                                                                                                    |                        | ✓ Articoli                        | ۲       |         |                        | A cosa può accedere l'utente?  | Seleziona tutto Deseleziona tutto |
| Generale ^<br>Generale            | 0 (r                                                                                                    |                        | ∧ Generale                        |         |         |                        | Dish Video Demo Italy          | /                                 |
| Postazioni di lavoro              | 0                                                                                                    |                        | Locali                            |         | ۲       |                        | Invia programmi POS            |                                   |
| Aree<br>Cassetti dei contanti     | <ul> <li>Image: Contract of the second second s</li></ul> |                        | Funzioni dell'app                 | ۲       |         |                        | L'utente/il gruppo può inviare | i programmi POS                   |
| Stampanti                         |                                                                                                    |                        | Punti vendita                     |         |         | ۲                      | No                             |                                   |
| Link alle app                     |                                                                                                    |                        | Postazione di lavoro              |         |         | ۲                      | Identificazione                |                                   |
| Mappa dei tavoli<br>Utenti        |                                                                                                    |                        | Cassetto dei contanti             |         |         | ۲                      | ll tuo riferimento             |                                   |
| Gruppi utenti<br>Dispositivi POS  |                                                                                                    |                        | Link all'app                      |         | ۲       |                        | ID                             |                                   |
| Portate                           |                                                                                                    |                        | Utenti/gruppi di utenti aziendali | ۲       |         |                        |                                |                                   |
| Clienti                           |                                                                                                    |                        | Utenti/gruppi di utenti dell'app  | ۲       |         |                        |                                |                                   |
| Categorie fatturato               |                                                                                                    |                        | Clienti                           | ۲       |         |                        |                                |                                   |
| Display clienti                   |                                                                                                    |                        | Stampanti                         | ۲       |         |                        |                                |                                   |
| Traduzioni<br>Tipi di imballaggio |                                                                                                    |                        | Mappe dei tavoli                  | ۲       |         |                        |                                |                                   |
| Servizi di scansione              |                                                                                                    |                        | Dispesifiui DOC                   | -       |         |                        |                                |                                   |
| 😑 Pagamento 🗸 🗸                   |                                                                                                    |                        |                                   |         |         |                        | Sal                            | va e aggiungi nuovo Salva         |

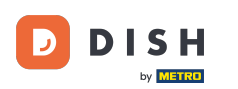

# Altrimenti, puoi anche selezionare l'area manualmente tramite il menu a tendina. <mark>Nota: questo passaggio non è necessario per gli utenti dell'app.</mark>

| D I S H POS v2.89.1                                 | (V) Den     | Aggiungi gruppo utenti | Gruppo utenti                     |         |         |                       | CHIUDI 🚫                                                                                                    |
|-----------------------------------------------------|-------------|------------------------|-----------------------------------|---------|---------|-----------------------|----------------------------------------------------------------------------------------------------|
| « Riduci menu                                       | Gruppi      | 음 Gruppo utenti        | Nome* Nuovo gruppo di utenti      |         |         | Tipo* Uter            | nte del back office V                                                                                        |
| Ø Dashboard                                         | a (         |                        | Permessi                          |         |         |                       | Aree                                                                                                    |
| <ul> <li>Articoli ✓</li> <li>√ Finanza ✓</li> </ul> |             |                        | Permesso                          | Nessuno | Lettura | C Lettura e scrittura | Questo gruppo utilizza il locale dell'utente A cosa può accedere l'utente? Seleziona tutto Deseleziona tutto |
|                                                     | <i>0</i> 9  |                        | ✓ Articoli                        | ۲       |         |                       | ∧ □ (V) Demo IT Video                                                                                        |
| င့်္ပိ Generale ^                                   | 0 9         |                        | ∧ Generale                        |         |         |                       | 🗹 Dish Video Demo Italy                                                                                      |
| Postazioni di lavoro                                | <i>2</i> 4  |                        | Locali                            |         | ۲       |                       | Invia programmi POS                                                                                          |
| Aree<br>Cassetti dei contanti                       | <i>1</i> (1 |                        | Funzioni dell'app                 | ۲       |         |                       | L'utente/il gruppo può inviare i programmi POS                                                               |
| Stampanti                                           |             |                        | Punti vendita                     |         |         | ۲                     | No                                                                                                    |
| Link alle app                                       |             |                        | Postazione di lavoro              |         |         | ۲                     | Identificazione                                                                                              |
| Mappa dei tavoli                                    |             |                        | Cassetto dei contanti             |         |         |                       |                                                                                                    |
| Gruppi utenti                                       |             |                        |                                   |         | 0       |                       | Il tuo riferimento                                                                                           |
| Dispositivi POS                                     |             |                        | Link all'app                      |         |         |                       | ID                                                                                                    |
| Portate                                             |             |                        | Utenti/gruppi di utenti aziendali | ۲       |         |                       |                                                                                                    |
| Clienti                                             |             |                        | Utenti/gruppi di utenti dell'app  | ۲       |         |                       |                                                                                                    |
| Valuta                                              |             |                        | Clienti                           |         |         |                       |                                                                                                    |
| Categorie fatturato                                 |             |                        | Clienti                           |         |         |                       |                                                                                                    |
| Display clienti                                     |             |                        | Stampanti                         | ۲       |         |                       |                                                                                                    |
| Tipi di imballaggio                                 |             |                        | Mappe dei tavoli                  | ۲       |         |                       |                                                                                                    |
| Servizi di scansione                                |             |                        | Disperitivi DOC                   |         |         |                       |                                                                                                    |
| 😑 Pagamento 🗸 🗸                                     |             |                        |                                   |         |         |                       | Salva e aggiungi nuovo Salva                                                                                 |

D

### Se vuoi che il gruppo di utenti possa importare il programma POS, utilizza il cursore.

| DISH POS v2.89.1                  | (V) Den    | Aggiungi gruppo utenti | Gruppo utenti                     |         |         |                        | CHIUDI 🛞                                                                                                    |
|-----------------------------------|------------|------------------------|-----------------------------------|---------|---------|------------------------|----------------------------------------------------------------------------------------------------|
| « Riduci menu                     | Gruppi     | Gruppo utenti          | Nome* Nuovo gruppo di utenti      |         |         | Tipo* Uter             | nte del back office V                                                                                        |
| <ul> <li>Dashboard</li> </ul>     | 0          |                        | Permessi                          |         |         |                        | Aree                                                                                                    |
|                                   |            |                        | Permesso                          | Nessuno | Lettura | Lettura e<br>scrittura | Questo gruppo utilizza il locale dell'utente A cosa può accedere l'utente? Seleziona tutto Deseleziona tutto |
|                                   | 0          |                        | √ Articoli                        | ۲       |         |                        | V) Demo IT Video                                                                                             |
| Generale                          | 0 9        |                        | ∧ Generale                        |         |         |                        | 🕑 Dish Video Demo Italy                                                                                      |
| Postazioni di lavoro              | 0          |                        | Locali                            |         | ۲       |                        | Invia programmi POS                                                                                          |
| Aree<br>Cassetti dei contanti     | <i>2</i> 4 |                        | Funzioni dell'app                 | ۲       |         |                        | L'utente/il gruppo può inviare i programmi POS                                                               |
| Stampanti                         |            |                        | Punti vendita                     |         |         | ۲                      | Νο                                                                                                    |
| Link alle app                     |            |                        | Postazione di lavoro              |         |         | ۲                      | Identificazione                                                                                              |
| Mappa dei tavoli<br>Utenti        |            |                        | Cassetto dei contanti             |         |         | ۲                      | ll tuo riferimento                                                                                           |
| Gruppi utenti<br>Dispositivi POS  |            |                        | Link all'app                      |         | ۲       |                        | ID                                                                                                    |
| Portate                           |            |                        | Utenti/gruppi di utenti aziendali | ۲       |         |                        |                                                                                                    |
| Clienti                           |            |                        | Utenti/gruppi di utenti dell'app  | ۲       |         |                        |                                                                                                    |
| Categorie fatturato               |            |                        | Clienti                           | ۲       |         |                        |                                                                                                    |
| Display clienti                   |            |                        | Stampanti                         | ۲       |         |                        |                                                                                                    |
| Traduzioni<br>Tipi di imballaggio |            |                        | Mappe dei tavoli                  | ۲       |         |                        |                                                                                                    |
| Servizi di scansione              |            |                        | Dispesible DOC                    | 0       |         |                        |                                                                                                    |
| 🖻 Pagamento 🗸 🗸                   |            |                        |                                   |         |         |                        | Salva e aggiungi nuovo Salva                                                                                 |

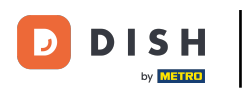

### Poi completa la creazione del nuovo gruppo di utenti cliccando su Salva.

| DISH POS v2.89.1                  | (V) Den | Aggiungi gruppo utenti | Gruppo utenti                     |         |         |                        |                        | c                          | HIUDI 🛞 |
|-----------------------------------|---------|------------------------|-----------------------------------|---------|---------|------------------------|------------------------|----------------------------|---------|
|                                   | Course  | Gruppo utenti          | Nome* Nuovo gruppo di utenti      |         |         | Tipo* U                | tente del back office  |                            | ~       |
| Ø Dashboard                       | Gruppi  | _                      | Permessi                          |         |         |                        | Aree                   |                            |         |
| 🕎 Articoli 🗸 🗸                    | Q       |                        | Permesso                          | Nessuno | Lettura | Lettura e<br>scrittura | Questo gruppo util     | izza il locale dell'utente |         |
| -∿r Finanza ✓                     | 0 9     |                        | √ Articoli                        | ۲       |         |                        | A cosa puo accedere r  | deo                        |         |
| ⓒ Generale ^                      | 1       |                        | ∧ Generale                        |         |         |                        | 🕑 Dish Video D         | emo Italy                  |         |
| Postazioni di lavoro              | 1       |                        | Locali                            |         | ۲       |                        | Invia programmi P      | os                         |         |
| Aree<br>Cassetti dei contanti     |         |                        | Funzioni dell'app                 | ۲       |         |                        | L'utente/il gruppo può | o inviare i programmi POS  |         |
| Stampanti                         |         |                        | Punti vendita                     |         |         | ۲                      | Sì                     |                            |         |
| Link alle app<br>Mappa dei tavoli |         |                        | Postazione di lavoro              |         |         | ۲                      | Identificazione        |                            |         |
| Utenti                            |         |                        | Cassetto dei contanti             |         |         | ۲                      | Il tuo riferimento     |                            |         |
| Gruppi utenti<br>Dispositivi POS  |         |                        | Link all'app                      |         | ۲       |                        | ID                     |                            |         |
| Portate                           |         |                        | Utenti/gruppi di utenti aziendali | ۲       |         |                        |                        |                            |         |
| Clienti<br>Valuta                 |         |                        | Utenti/gruppi di utenti dell'app  | ۲       |         |                        |                        |                            |         |
| Categorie fatturato               |         |                        | Clienti                           | ۲       |         |                        |                        |                            |         |
| Display clienti<br>Traduzioni     |         |                        | Stampanti                         | ۲       |         |                        |                        |                            |         |
| Tipi di imballaggio               |         |                        | Mappe dei tavoli                  | ۲       |         |                        |                        |                            |         |
| Servizi di scansione              |         |                        | Dissorbitivi DOC                  |         |         |                        |                        |                            |         |
| E Pagamento 🗸                     |         |                        |                                   |         |         |                        |                        | Salva e aggiungi nuovo     | Salva   |

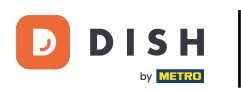

Il tuo nuovo gruppo di utenti è stato creato. Se vuoi modificarlo nuovamente, clicca sull'icona di modifica.

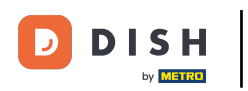

#### Se vuoi creare un altro gruppo di utenti con impostazioni simili, puoi cliccare sul simbolo della copia.

| DISH POS v2.89.1             | (V) Demo IT Video 🔅                         |                        |                                               |
|------------------------------|---------------------------------------------|------------------------|-----------------------------------------------|
| « Riduci menu<br>@ Dashboard | Gruppi utenti (5 gruppi i                   | utenti)                | - Mostra 50 v Record + Aggiungi gruppo utenti |
| Articoli 🗸                   |                                             | Nome                   |                                               |
| Generale                     | 0 6                                         | Enterprise Admin       |                                               |
| Generale                     | 2 6 🖻                                       | Amministratore         |                                               |
| Postazioni di lavoro         | <i>•</i> 6 ±                                | Nuovo gruppo di utenti |                                               |
| Aree                         | 0 6                                         | Servo                  |                                               |
| Stampanti                    | <ul> <li>C</li> <li>C</li> <li>D</li> </ul> | Manager                |                                               |
| Link alle app                |                                             |                        |                                               |
| Mappa dei tavoli             |                                             |                        |                                               |
| Utenti                       |                                             |                        |                                               |
| Gruppi utenti                |                                             |                        |                                               |
| Dispositivi POS              |                                             |                        |                                               |
| Portate                      |                                             |                        |                                               |
| Clienti                      |                                             |                        |                                               |
| Valuta                       |                                             |                        |                                               |
| Categorie fatturato          |                                             |                        |                                               |
| Display clienti              |                                             |                        |                                               |
| Tini di imballaggio          |                                             |                        |                                               |
| Servizi di scansione         |                                             |                        |                                               |
| out that of occursione       |                                             |                        |                                               |
| E Pagamento V                |                                             | 1                      |                                               |

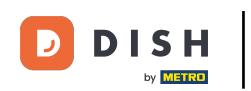

# Si apre una nuova finestra con il duplicato del tuo gruppo di utenti. Personalizzalo come vuoi e non dimenticare di salvare le impostazioni.

| DISH POS v2.89.1                 | (V) Den                                                                                                    | Aggiungi gruppo utenti | Gruppo                            | outenti |         |            |                           |                                                | сніирі 🛞                                                                            |  |
|----------------------------------|----------------------------------------------------------------------------------------------------|------------------------|-----------------------------------|---------|---------|------------|---------------------------|------------------------------------------------|-------------------------------------------------------------------------------------|--|
|                                  | Gruppi                                                                                                    | 은 Gruppo utenti        | Nome* Nuovo gruppo di utenti Tipo |         |         | Tipo* Uten | o* Utente del back office |                                                |                                                                                     |  |
| <ul> <li>Dashboard</li> </ul>    | <b>a</b> (                                                                                                    |                        | Permes                            | si      |         |            |                           | Aree                                           |                                                                                     |  |
| Articoli ✓ √ Finanza ✓           |                                                                                                    |                        | Permes                            | sso     | Nessuno | Lettura    | Lettura e<br>scrittura    | Questo gruppo utili<br>A cosa può accedere l'u | zza il locale dell'utente<br>utente? <mark>Seleziona tutto Deseleziona tutto</mark> |  |
|                                  | 0 9                                                                                                    |                        | ∨ Arti                            | coli    | ۲       |            |                           | 🔨 🗌 (V) Demo IT Vid                            | leo                                                                                 |  |
| Generale ^                       | 0 9                                                                                                    |                        | ∨ Gen                             | erale   |         |            |                           | 🗹 Dish Video De                                | emo Italy                                                                           |  |
| Generale<br>Postazioni di lavoro | <ul> <li>Image: Comparison of the comparison of the comparison</li></ul> |                        | Permes                            | \$\$0   | Nessuno | Oggi       | 🔵 Tutti                   | Invia programmi POS                            | os                                                                                  |  |
| Aree<br>Cassetti dei contanti    | 0                                                                                                    |                        | ∨ Fina                            | anza    | ۲       |            |                           | L'utente/il gruppo può inviare i programmi POS |                                                                                     |  |
| Stampanti                        | 0 9                                                                                                    |                        |                                   |         |         |            |                           | Sì                                             |                                                                                     |  |
| Link alle app                    |                                                                                                    |                        |                                   |         |         |            |                           | Identificazione                                |                                                                                     |  |
| Mappa dei tavoli                 |                                                                                                    |                        |                                   |         |         |            |                           | Mentineazione                                  |                                                                                     |  |
| Utenti                           |                                                                                                    |                        |                                   |         |         |            |                           | Il tuo riferimento                             |                                                                                     |  |
| Gruppi utenti                    |                                                                                                    |                        |                                   |         |         |            |                           | 15                                             |                                                                                     |  |
| Dispositivi POS                  |                                                                                                    |                        |                                   |         |         |            |                           | D                                              |                                                                                     |  |
| Portate                          |                                                                                                    |                        |                                   |         |         |            |                           |                                                |                                                                                     |  |
| Clienti                          |                                                                                                    |                        |                                   |         |         |            |                           |                                                |                                                                                     |  |
| Valuta                           |                                                                                                    |                        |                                   |         |         |            |                           |                                                |                                                                                     |  |
| Categorie fatturato              |                                                                                                    |                        |                                   |         |         |            |                           |                                                |                                                                                     |  |
| Display clienti                  |                                                                                                    |                        |                                   |         |         |            |                           |                                                |                                                                                     |  |
| Traduzioni                       |                                                                                                    |                        |                                   |         |         |            |                           |                                                |                                                                                     |  |
| Tipi di imballaggio              |                                                                                                    |                        |                                   |         |         |            |                           |                                                |                                                                                     |  |
| Servizi di scansione             |                                                                                                    |                        |                                   |         |         |            |                           |                                                |                                                                                     |  |
| 🖯 Pagamento 🗸                    |                                                                                                    |                        |                                   |         |         |            |                           |                                                | Salva e aggiungi nuovo Salva                                                        |  |

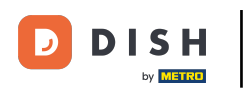

#### Se vuoi cancellare il gruppo di utenti, clicca sul simbolo del cestino.

| DISH POS v2.89.1                                                                                                    | (V) Demo IT Video 💿                        | Or Tutorial DISH POS     O dish_it_video@dish.digital → |
|----------------------------------------------------------------------------------------------------|--------------------------------------------|---------------------------------------------------------|
| ≪ Riduci menu<br>⊘ Dashboard<br>☆ Articoli ∽                                                                                                    | Gruppi utenti (6 gruppi utenti)<br>Q Cerca | i≘ Mostra 50 ∽Record + Aggiungi gruppo utenti           |
| ∽<br>√ Finanza v                                                                                                    | Nome Co III Enterprise Admin               |                                                         |
| Generale ^                                                                                                    | C in Amministratore                        |                                                         |
| Postazioni di lavoro                                                                                                    | 🥜 🖻 前 Nuovo gruppo di utenti               |                                                         |
| AreeCassetti dei contantiStampantiLink alle appMappa dei tavoliUtentiGruppi utentiDispositivi POSPortateCilentiValutaCategorie fatturatoDisplay cilentiTraduzioniTipi di imballaggioServizi di scansione | P C I Nuovo gruppo di utenti Copia         |                                                         |
|                                                                                                    | Co mathematical Servo                      |                                                         |
|                                                                                                    | Manager                                    |                                                         |

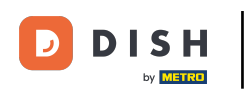

0

Per essere sicuro di voler eliminare davvero il gruppo di utenti, devi confermare questa procedura separatamente. Clicca su Elimina.

| DISH POS v2.89.1                                                     | (V) Demo IT Video 💿                     |                                               |
|----------------------------------------------------------------------|-----------------------------------------|-----------------------------------------------|
| <ul> <li>Riduci menu</li> <li>Dashboard</li> <li>Articoli</li> </ul> | Gruppi utenti (6 gruppi utenti) Q Cerca | i⊟ Mostra 50 ∽Record + Agglungi gruppo utenti |
| √ Finanza ✓                                                          | Nome                                    |                                               |
|                                                                      | C To To Enterprise Admin                |                                               |
| Generale ^                                                           | ✓ ⓑ ⓓ Amministratore                    |                                               |
| Postazioni di lavoro                                                 | P C iii Nuovo gruppo di utenti          |                                               |
| Aree<br>Cassetti dei contanti                                        | 🖉 🔓 💼 Nuovo gruppo di utenti Copia      |                                               |
| Stampanti                                                            | C C Servo                               |                                               |
| Link alle app<br>Mappa dei tavoli<br>Utenti                          | P To 11 Manager                         |                                               |
| Gruppi utenti                                                        |                                         |                                               |
| Dispositivi POS                                                      |                                         |                                               |
| Portate                                                              |                                         |                                               |
| Clienti                                                              |                                         |                                               |
| Categorio fatturato                                                  |                                         |                                               |
| Display clienti                                                      |                                         |                                               |
| Traduzioni                                                           |                                         |                                               |
| Tipi di imballaggio                                                  |                                         |                                               |
| Servizi di scansione                                                 |                                         |                                               |
| 🖻 Pagamento 🗸 🗸                                                      |                                         |                                               |

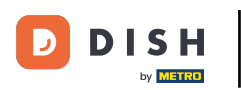

i

#### Hai completato il tutorial. Ora sai come creare gruppi di utenti.

| DISHPOS <sub>v2.89.1</sub>       | (V) Demo IT Video 🔅     |                        | 😚 Tutorial DISH POS        | dish_it_video@dish.digital ~ |
|----------------------------------|-------------------------|------------------------|----------------------------|------------------------------|
| « Piduci menu                    |                         |                        |                            |                              |
| « Riduci menu                    | Gruppi utenti (5 gruppi | utenti)                |                            |                              |
| <ul> <li>Dashboard</li> </ul>    | Corres                  |                        | := Mostra <b>50 ×</b> Reco | + Aggiungi gruppo utenti     |
| 🕅 Articoli 🗸 🗸                   | Q                       |                        |                            |                              |
| U Million -                      |                         | Nome                   |                            |                              |
| -√ Finanza ✓                     |                         |                        |                            |                              |
| (i) Generale                     | 6 10                    | Enterprise Admin       |                            |                              |
|                                  | 0 6 🖻                   | Amministratore         |                            |                              |
| Generale<br>Rostazioni di lavoro |                         |                        |                            |                              |
|                                  |                         | Nuovo gruppo ur utenti |                            |                              |
| Cassetti dei contanti            | 2 6 🖻                   | Servo                  |                            |                              |
| Stampanti                        | 6 ±                     | Manager                |                            |                              |
| Link alle app                    |                         |                        |                            |                              |
| Mappa dei tavoli                 |                         |                        |                            |                              |
| Utenti                           |                         |                        |                            |                              |
| Gruppi utenti                    |                         |                        |                            |                              |
| Dispositivi POS                  |                         |                        |                            |                              |
| Portate                          |                         |                        |                            |                              |
| Clienti                          |                         |                        |                            |                              |
| Valuta                           |                         |                        |                            |                              |
| Categorie fatturato              |                         |                        |                            |                              |
| Display clienti                  |                         |                        |                            |                              |
| Traduzioni                       |                         |                        |                            |                              |
| Tipi di imballaggio              |                         |                        |                            |                              |
| Servizi di scansione             |                         |                        |                            |                              |
| Pagamento ~                      |                         | 1                      |                            |                              |

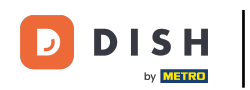

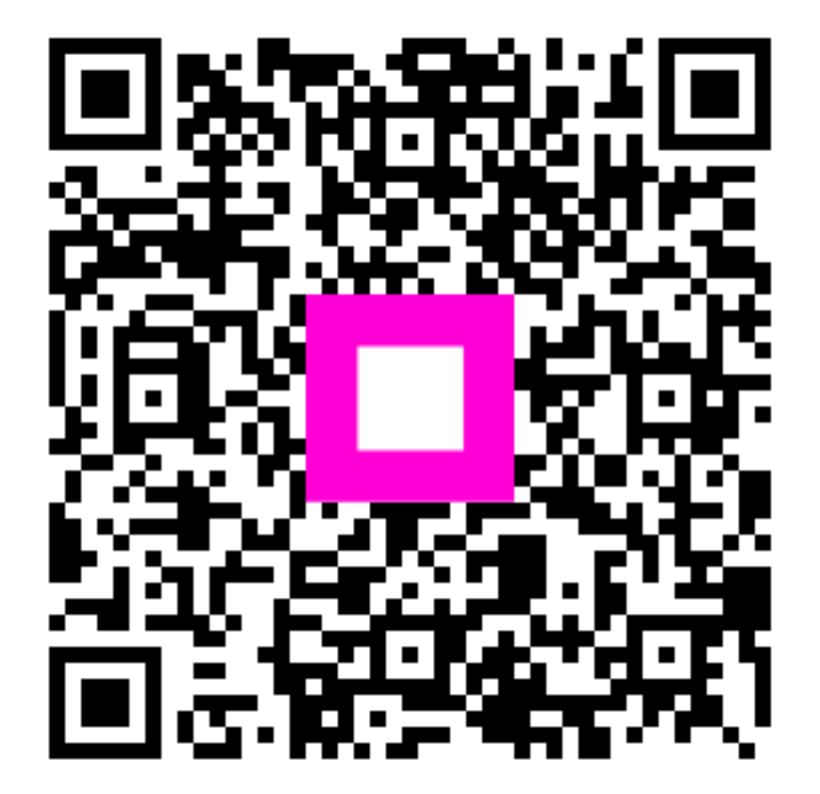

Scansiona per andare al lettore interattivo